# Derslere Duyuru Ekleme

Dersinizdeki tüm kullanıcılarla ve ders bölümlerindeki kullanıcılarla önemli bilgileri paylaşmak için bir duyuru oluşturabilirsiniz. Bildirim tercihlerinizde, sizin tarafınızdan oluşturulan duyurulara ilişkin bildirimleri ve oluşturduğunuz duyuruların cevaplarını almayı seçebilirsiniz. Duyurular hakkında bilgilendirici video için <u>tıklayınız</u>: Notlar:

- Öğrenenlerin duyuru bildirimi alabilmesi için dersinizin yayınlanması gerekir.
- Ders içeriğini başka bir Canvas dersinden içe aktarırsanız, alınan duyurular için bildirim almak üzere bildirimleri el ile etkinleştirmeniz gerekir.

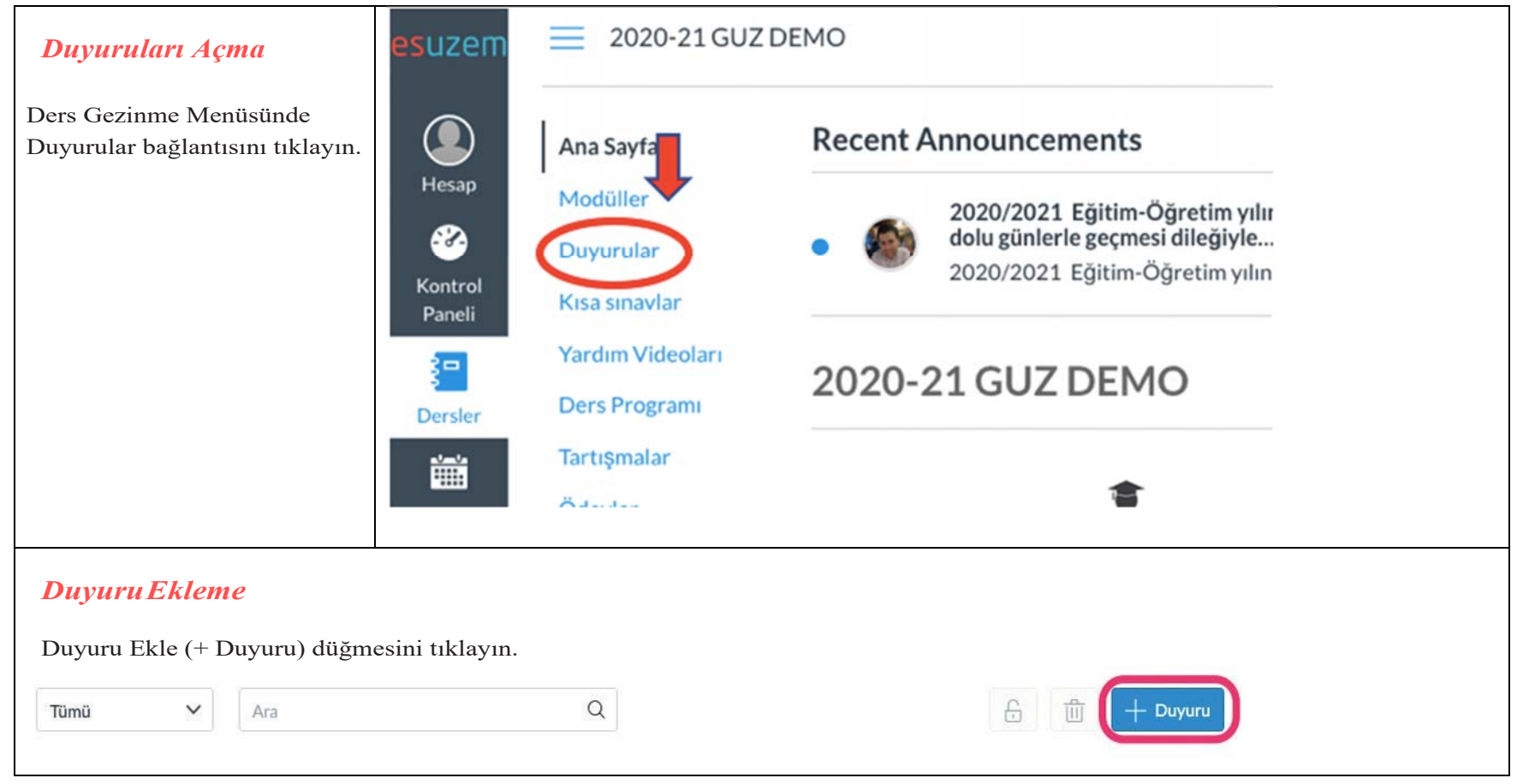

| Duyuru için konu başlığı      | 1                                          | 3                                                       |
|-------------------------------|--------------------------------------------|---------------------------------------------------------|
| bölümüne [1] bir başlık yazın | Konu Başlığı                               | Bu sayfaya bir içerik ekle                              |
| ve Zengin İçerik Editörüne    |                                            | Bagiantilar Dosyalar Gorseller                          |
| [2] içerik ekleyin. İçerik    | រំត្រ HTML                                 | Düzenleyici eklemek için herhangi bir sayfaya tıklayın. |
| secicisini kullanarak [3]     | ₿/⊻ <u>A→A→፲</u> x ⋿ Ξ Ξ Ξ Ξ × ×, ⊞ ╦      | 👻 Wiki Sayfaları                                        |
| duvuruva bağlantılar.         | 2⊞ • 101 & 🕼 1 🗊 ¶• 12pt 🔹 • Paragraph 🔹 🛞 | 10. Hafta Canlı Ders                                    |
| doşvalar ve görüntüler        |                                            | 10. Hafta Ders Malzemeleri                              |
| allovabilizziniz              |                                            | 10. Hafta Okuma                                         |
| ekieyeoiiiisiiiiz.            |                                            | 10. Haftaya Başlarken                                   |
| Not: Zengin İçerik Editörü,   |                                            | 11. Hatta Canii Ders                                    |
| metin kutusunun sağ alt       |                                            | 11. Hafta Okuma                                         |
| köşesinin altında bir kelime  |                                            | 11. Haftava Baclarken                                   |
| sayımı ekranı içerir.         |                                            | ► Ödevler                                               |
|                               | p                                          | 0 words                                                 |
|                               |                                            | → Duyurular                                             |
|                               | Post to                                    | ► Tartışmalar                                           |
|                               | Tüm Bölümler ×                             | ✓ → Modüller                                            |
|                               |                                            | ► Ders Gezinme Menüsü                                   |

### Bölümleri Seçme

Canvas, varsayılan olarak duyurunuzu dersinizdeki tüm bölümlere gönderir. Duyurunuz için belirli bölümleri seçmek için, Açılır menüyü tıklayın ve verilen listeden bölümleri seçin.

Not: Dersinizin bölümleri yoksa, Canvas hala Tüm Bölümler seçeneğini gösterecektir ve tüm ders kullanıcıları duyuruyu görebilir.

#### Post to

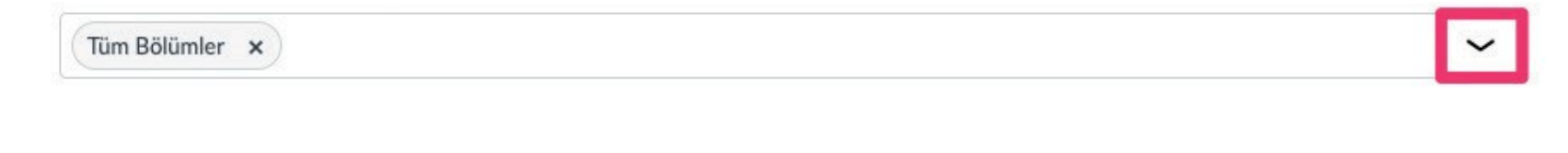

### Seçenekleri Belirleme

Dosya Seç düğmesini [1] tıklayarak duyurunuza ek ekleyebilirsiniz.

Seçenekler bölümünde, duyuru için çeşitli seçenekler seçebilirsiniz. İlanınızın gönderimini geciktirebilirsiniz [2], bu duyuruyu gelecekteki bir tarih için planlamanızı sağlar.

Ek olarak, kullanıcıların duyuruyu başlatmasına izin verebilirsiniz [3] ve öğrenenlerin diğer cevapları görmeden önce bir mesaja cevap vermelerini isteyebilirsiniz [4].

Ayrıca bir duyuru podcast beslemesini [5] etkinleştirebilir ve öğrenenlerin duyuru cevaplarını [6] beğenmesine izin verebilirsiniz

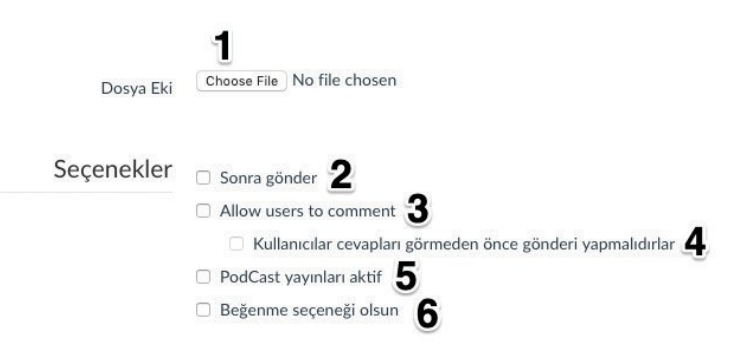

Notlar:

Varsayılan olarak, kullanıcıların yorum yapmasına izin ver onay kutusu seçilmedikçe duyurularda yorumlara izin verilmez.

Kullanıcıların yorum yapmasına izin ver seçeneği kalıcıdır, yani bir duyuru oluştururken veya düzenlerken seçtiğiniz seçenek derste yeni bir duyuru oluşturduğunuzda devam edecektir. Ancak, kullanıcıların cevapları görmeden önce göndermesi gereken seçenek kalıcı değildir.

Dersinizde duyuru yorumları devre dışı bırakılırsa yorum seçenekleri sizin için mevcut olmayabilir. Bu onay kutularını göremiyorsanız Ders Ayarlarınızı kontrol edin.

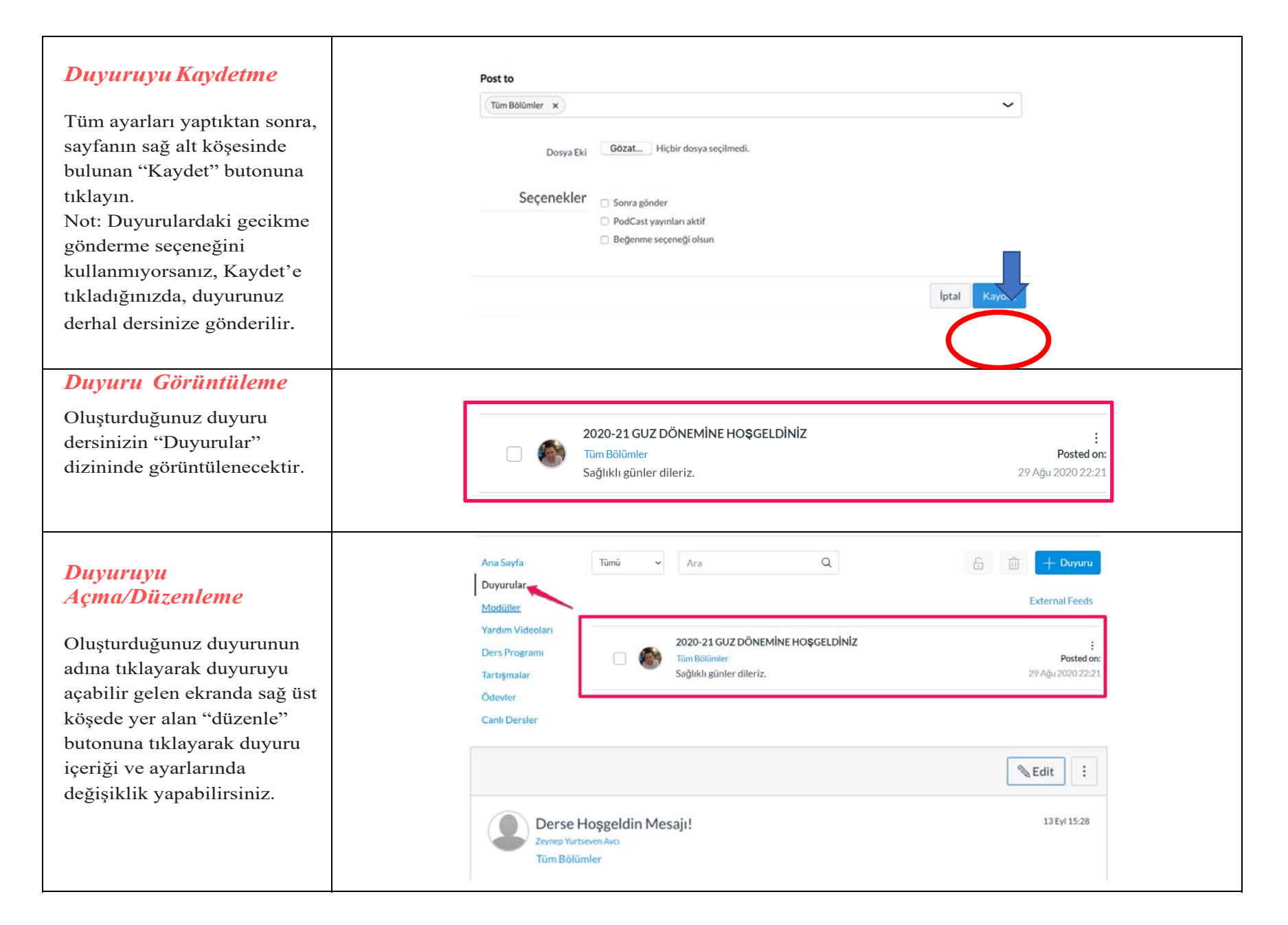

| Gerekli alanları düzenledikten sonra " | Kaydet" butonuna tıklamayı unutmayın.                                                                                                    |                  |
|----------------------------------------|----------------------------------------------------------------------------------------------------|------------------|
| 2020-21                                | SUZ DÖNEMİNE HOŞGELDINİZ                                                                                                    |                  |
| B I<br>⊞∽ ≌<br>Sağlıklı                | i                                                                                                    | HTML Düzenleyici |
| Post to                                |                                                                                                    | 3 kelime         |
| Tũm Bölü                               | mler ×                                                                                                    | ~                |
|                                        | Dosya Eki Dosya Seç Dosya seçilmedi                                                                                                    |                  |
| S                                      | eçenekler Sonra gönder<br>Allow users to comment<br>Kullanıcılar cevapları görmeden önce gönderi yapmalıdırlar<br>PodCast yayınları aktif<br>Beğenme seçeneği olsun |                  |
|                                        |                                                                                                    | İptal Kaydet     |

| ıyurular Sayfasında Silme |                   |
|---------------------------|-------------------|
| ümü 🗸 Ara Q               | E 🗇 H Duyuru      |
| 1                         | 2 External Feeds  |
| Sınavlar hakkında         | 1                 |
| 🔽 🦛 Tüm Bölümler          | Posted on:        |
| Başarılar dileriz.        | 29 Ağu 2020 22:31 |
| Sınavlar hakkında         |                   |
| Tüm Bölümler              | Posted on:        |
| Basarılar dileriz.        | 29 Ağu 2020 22:29 |

Dizin sayfasından bir duyuruyu silmek için "duyuru"yu bulun. Silmek istediğiniz duyurunun yanındaki [1] onay kutusunu işaretleyin ve "Çöp kutusunu" simgesini tıklayın [2]. Bir defada birden fazla duyuru silmek için, silmek istediğiniz duyuruların yanındaki onay kutularına [1] ve ardından "Çöp kutusunu" [2] düğmesini tıklayın.

# Tekli Duyuru Silme

Yalnızca bir duyuruyu silmek için duyurunun başlığına tıklayın. Üç noktayı [1], ardından Sil bağlantısını [2] tıklayın.

|                                                                            | Sedit :                                                                           |                                                       |
|----------------------------------------------------------------------------|-----------------------------------------------------------------------------------|-------------------------------------------------------|
| Sınavlar hakkında<br>Esuzem Yönetici<br>Tüm Bölümler<br>assarılar dileriz. | <ul> <li>Mark All as Read</li> <li>Delete</li> <li>Open for Comments 2</li> </ul> | Silmeyi Onayla                                        |
| irdi ya da yazar arayın Unread I T                                         |                                                                                   | You are about to delete 1 announcement. Are you sure? |
| 〜 Yanıtla                                                                  |                                                                                   |                                                       |